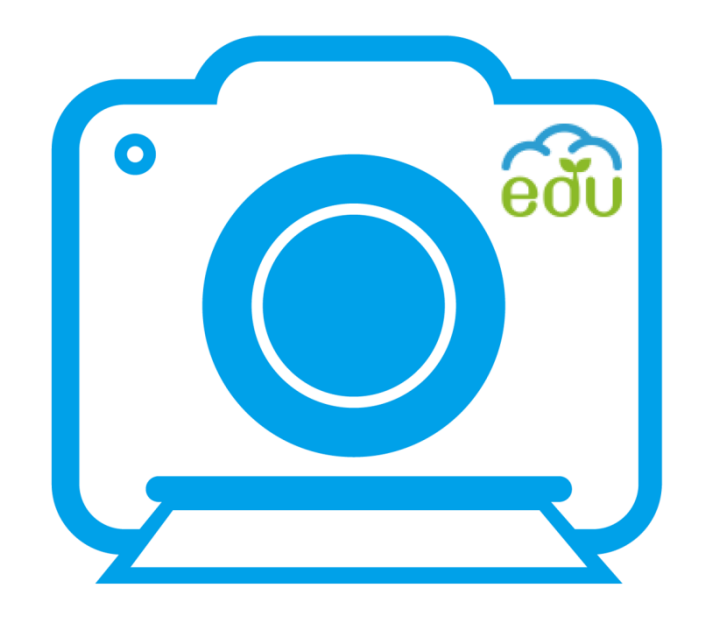

# 教育雲學習拍

# 學習管理系統使用手冊(學生版) 2016.01

# 目錄

|   | 、學生如何透過平板進行課間活動 | 2-3 |
|---|-----------------|-----|
| _ | 、學生如何操作白板       |     |
| Ξ | 、學生如何運用電腦網頁進行點名 | 6   |
| 匹 | 、學生如何運用電腦網頁進行上課 | 7   |
| 五 | 、學生如何配對 openID  | 8   |

#### 一、 學生如何透過平板進行課間活動

- 1. 進入學習拍 APP (畫面如圖一)
- 2. 掃描點名 QRcode(出現畫面如圖三)
- 3. 選擇自己座號(畫面如圖三)
- 4. 完成點名(出現畫面如圖四)
- 5. 掃描老師發送的課程 QRcode(模擬畫面如圖五)
- 6. 觀看課程(模擬畫面如圖六)
- 7. 依據自己理解程度送出選單(畫面如圖七)
- 8. 其他功能鍵介紹(畫面如圖八)

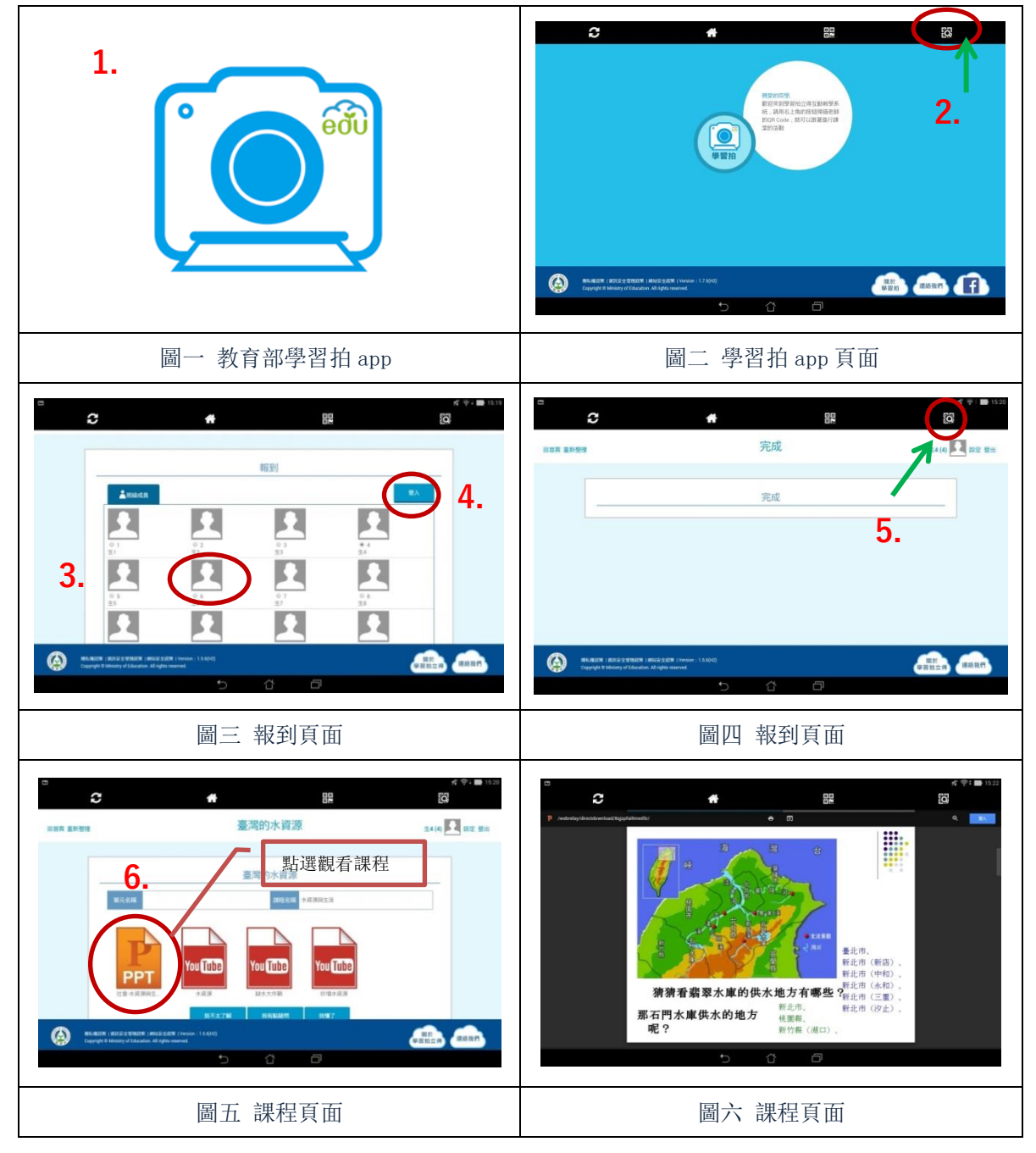

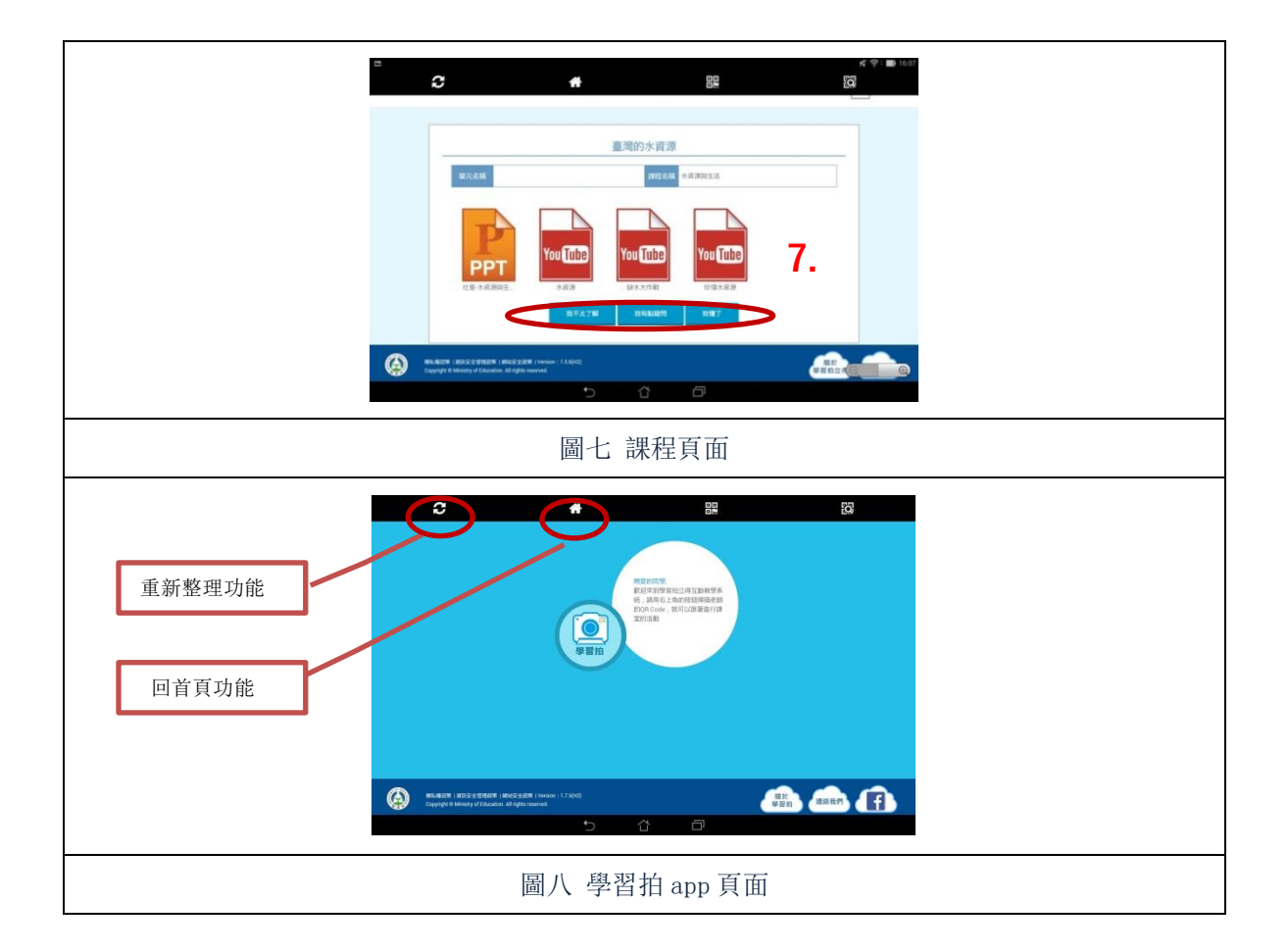

## 二、 學生如何操作白板

- 1. 掃描老師發送的 QRcode, 進入白板課程(出現畫面如圖二)
- 2. 點選開啟白板作答(出現畫面如圖三)
- 3. 如何輸入文字(如圖三)
- 4. 白板功能鍵簡介(如圖四)
- 5. 完成送出(如圖五、六)

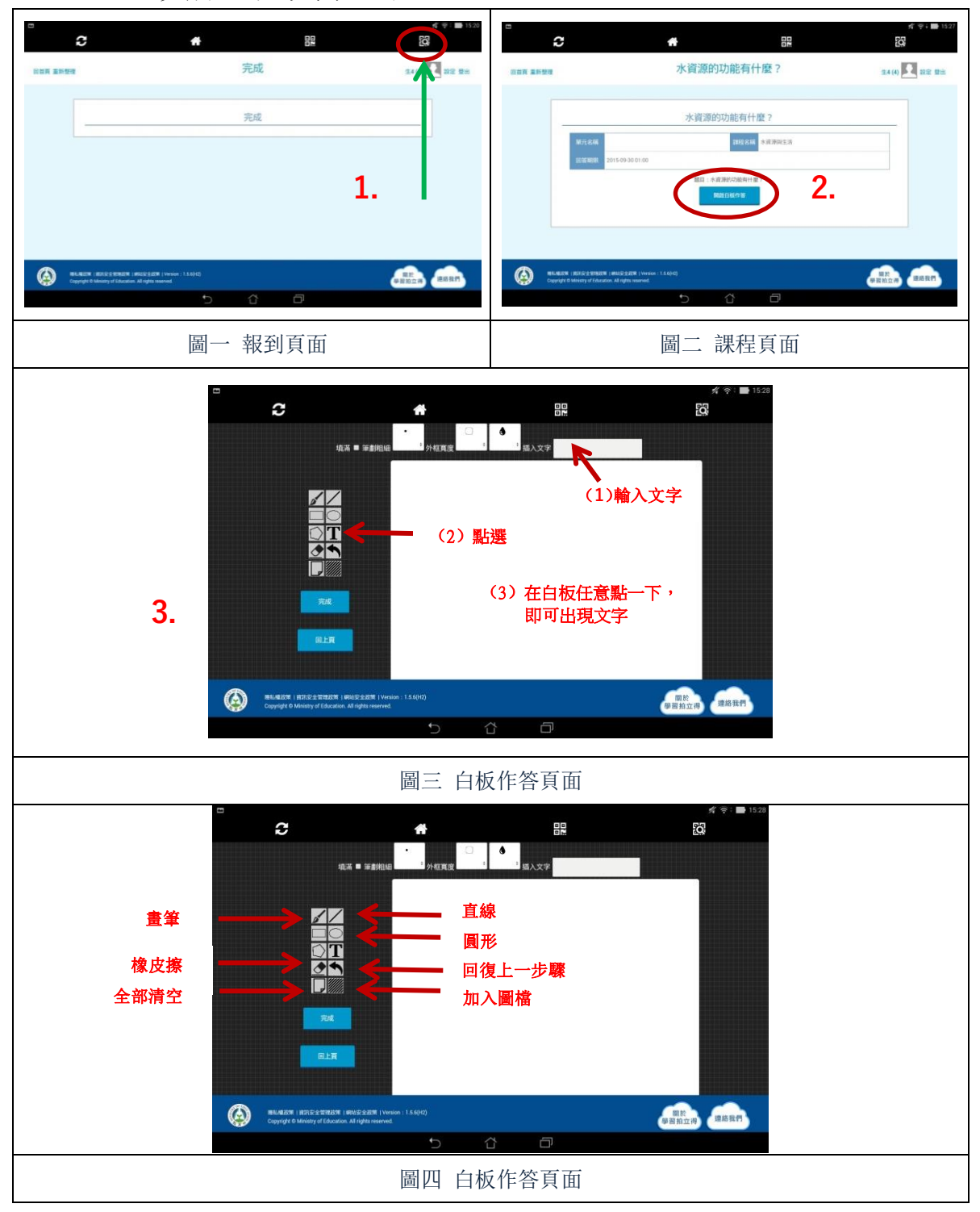

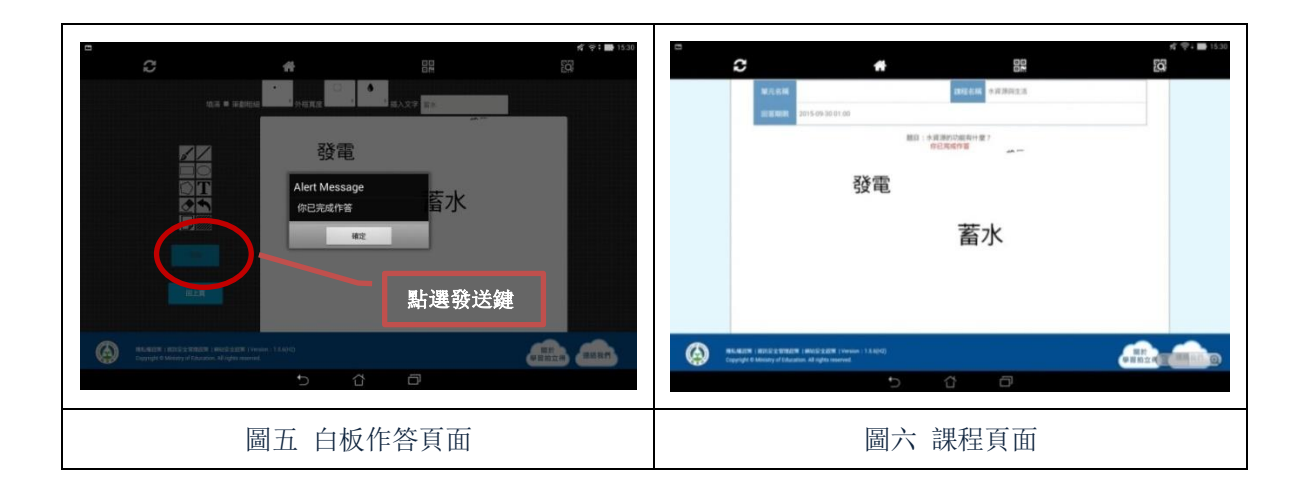

#### 三、學生如何運用電腦網頁進行點名

- 1. 教師點選點名(畫面如圖一)
- 2. 教師複製頁面下方的 QRcode 到可以提供給學生的文件(畫面如圖二)
- 3. 學生複製短網址後貼上瀏覽器(出現畫面如圖四)
- 4. 學生點選自己的座號(畫面如圖四)
- 5. 學生點選登入(畫面如圖四)
- 6. 學生完成點名(出現畫面如圖五)
- 7. 學生點選回到課程列表(出現畫面如圖六)

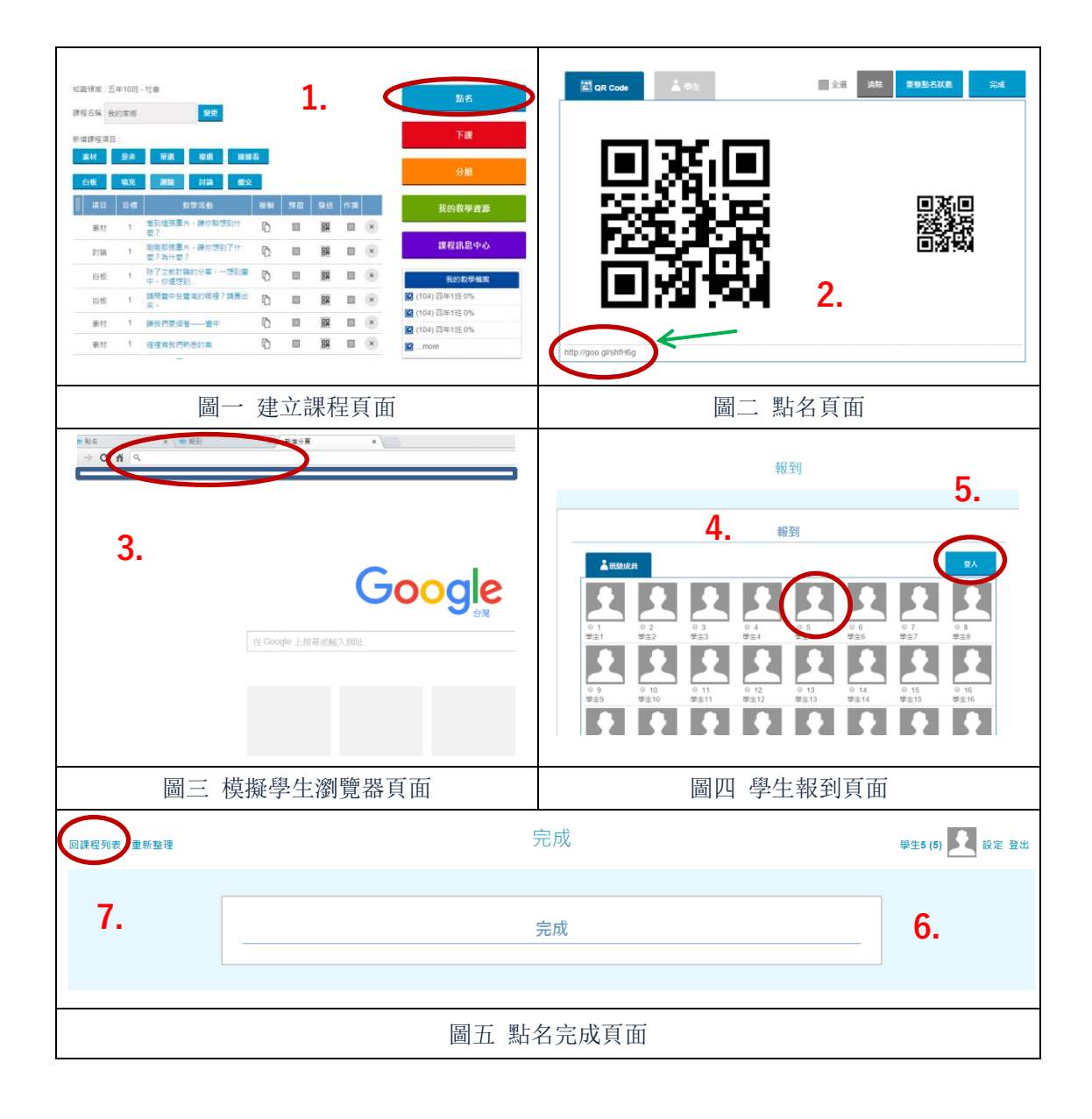

### 四、學生如何運用電腦網頁進行上課

- 1. 學生點選課間活動(出現畫面如圖二)
- 2. 學生點進當節課程,即能看到該堂所有活動內容(出現畫面如圖三)
- 3. 教師進到課程頁面,點選發送 QRcode (畫面如圖四)
- 4. 學生點選進入目前課程(出現畫面如圖七)
- 5. 學生進行該堂課程並回答問題(畫面如圖七)

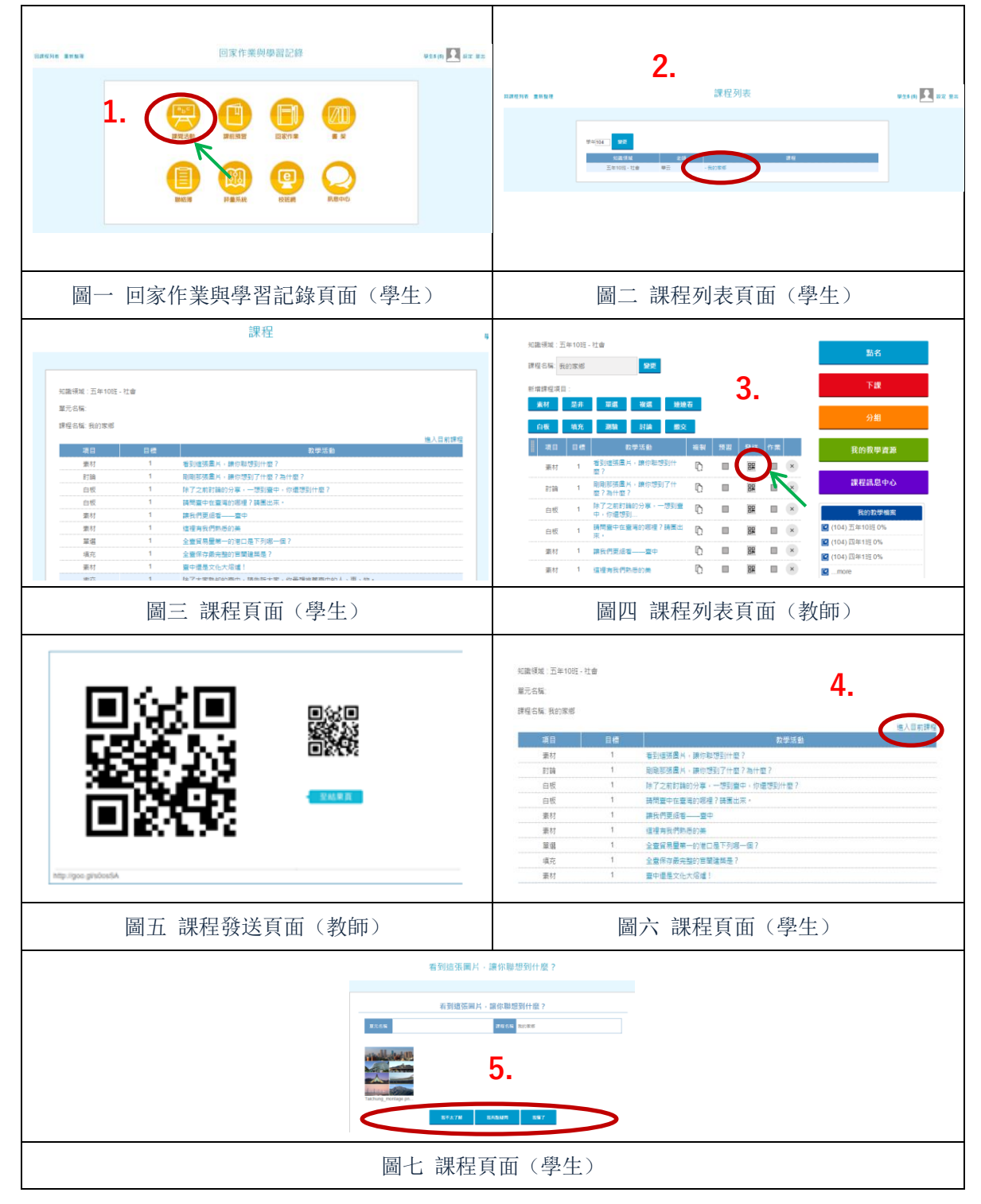

## 五、學生如何綁定 openID

- 1. 學生於入口網以 OPEN ID 登入, 取得認證的 EMAIL 帳號
- 2. 課間登入後, 選擇右上角的設定(圖一)
- 3. 選擇綁定 OPEN ID(圖二)
- 4. 輸入學生的 EMAIL 帳號與密碼,即可完成綁定(圖三)

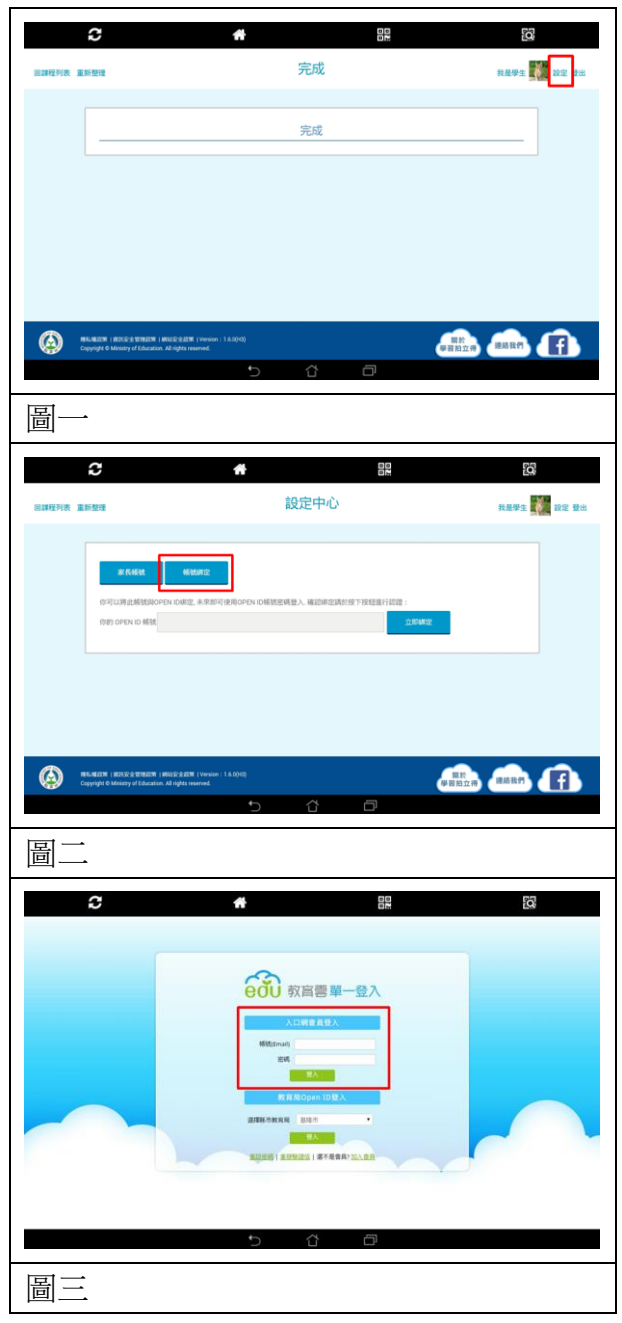